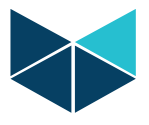

## How to activate Worksuite/Add license key to Worksuite:

1. Download the latest Worksuite from our website https://brodersen.com/support-download/download/

| DATA Sheet                                                                                                    | Manual & Guides              | SOFTWARE | DXF-DWG | Drivers |                     |  |  |  |  |
|----------------------------------------------------------------------------------------------------|------------------------------|----------|---------|---------|---------------------|--|--|--|--|
| WORKSUITE. Get all the info you need in the <u>software</u> or <u>driver</u> section.<br>Brodersen Worksuite (download free trial limited to 40 I/O) |                              |          |         |         |                     |  |  |  |  |
| Works                                                                                                    | uite Download<br>(s) 🛋 471MB |          |         |         | WORKSUITE INSTALLER |  |  |  |  |

2. Click on start menu and search for License Manager.

| 1                   | ٨                                                                                                    | Apps Documents Web Mor                                                                                                    | e 🕶             | <i>R</i>                                                                                                    |  |  |  |
|---------------------|----------------------------------------------------------------------------------------------------|----------------------------------------------------------------------------------------------------|-----------------|----------------------------------------------------------------------------------------------------|--|--|--|
| <u>- телинини -</u> | Best match         Image: App         Search work and web         Iccense manager - See work and web         results |                                                                                                    |                 | License Manager<br>App                                                                                                    |  |  |  |
|                     | 9 9 9 9 9 9 9 9 9 9 9 9 9 9 9 9 9 9 9                                                                                | license manager autodesk<br>license manager autocad<br>license manager is not functioning<br>autocad<br>license manager tool<br>license manager arcgis<br>license manager revit<br>license manager download | > > > > > > > > | <ul> <li>Open</li> <li>Run as administrator</li> <li>Open file location</li> <li>Pin to Start</li> <li>Pin to taskbar</li> <li>Uninstall</li> </ul> |  |  |  |
| 8 item              | P                                                                                                    | license manager                                                                                                    |                 | 🛤 🔒 🦆 🎯 💁 🗞 🛤                                                                                                    |  |  |  |

Brodersen A/S • Islevdalvej 187 • DK-2610 Roedovre • Tel: +45 45 35 26 27 • Fax: +45 45 35 26 29 E-mail: sales@brodersen.com • www.brodersen.com

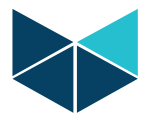

3. Open License Manager and click add to add license key, insert the license key and then click ok. Now Worksuite is activated and will run as licensed version.

|                                  | License Manager English Français Deutsch |        | ×                        |
|----------------------------------|------------------------------------------|--------|--------------------------|
| Activation key<br>Key: xxxx.xxxx | Installed activation keys                | Cancel | Add<br>Remove<br>Details |
|                                  |                                          | ∧      | Refresh                  |
|                                  |                                          |        | Close                    |